### <u>കേരള പുരസ്കാരത്തിനായുള്ള നാമനിർദ്ദേശ പ്രക്രിയ</u>

#### **Important Notes:**

- i. ഒരു വ്യക്തിക്ക് സ്വയം നാമനിർദ്ദേശം ചെയ്യാൻ കഴിയുന്നതല്ല.
- ii. രജിസ്ട്രേഷനായി ആധാറുമായി ലിങ്ക് ചെയ്ത മൊബൈൽ നമ്പർ ഉപയോഗിക്കേണ്ടതാണ്. ഇ-സൈൻ വെരിഫിക്കേഷനും ഇതേ മൊബൈൽ നമ്പർ തന്നെ ഉപയോഗിക്കേണ്ടതാണ്.
- iii. നോമിനേറ്റ് ചെയ്യപ്പെടുന്നവരുടെ ഫോൺ നമ്പർ ഉപയോഗിക്കരുത്.

### <u>നോമിനേഷൻ പ്രക്രിയ നടത്തുന്നതിനുള്ള നടപടികൾ</u>

1. വെബ്സൈറ്റിലെ <mark>"നോമിനേഷൻ</mark>" മെനുവിൽ ക്ലിക്ക് ചെയ്യുക.

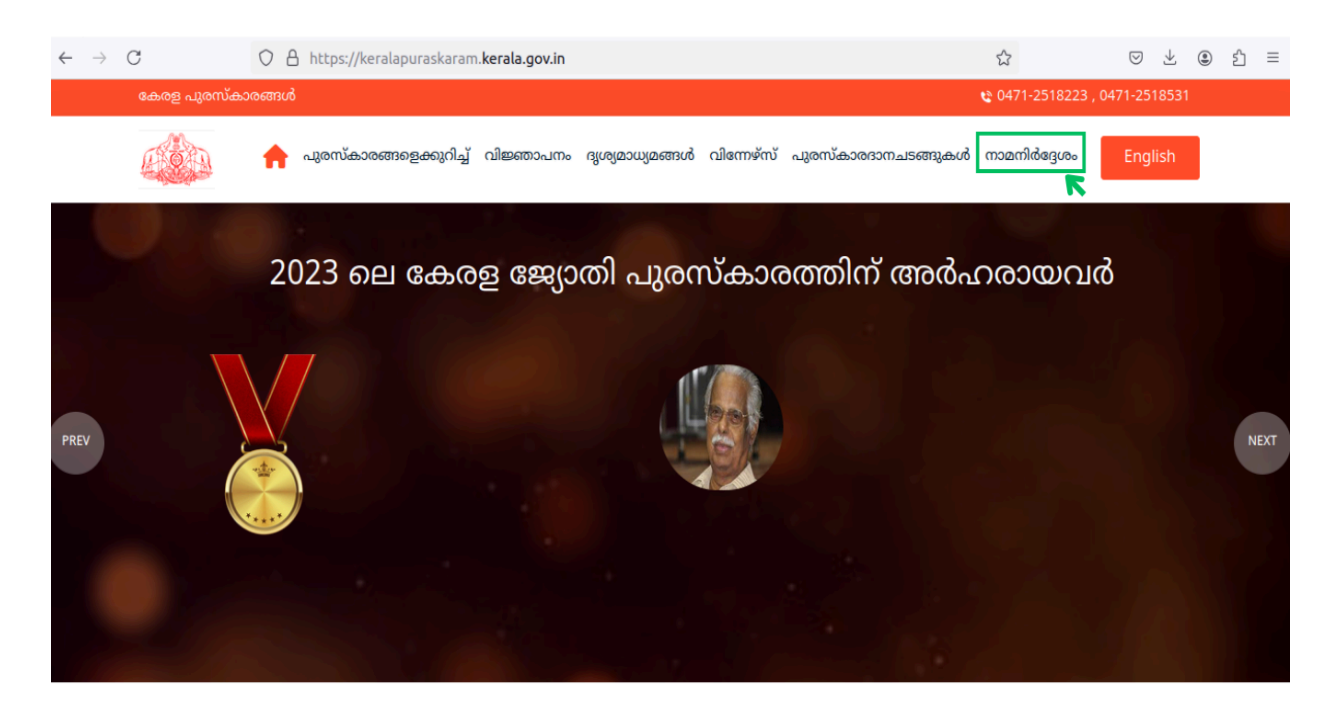

2024 ലെ കേരളപുരസ്കാരങ്ങൾക്കുള്ള നാമനിർദ്ദേശങ്ങൾ ഇപ്പോൾ സമർപ്പിക്കാം. അവസാന തീയതി 2024 ജൂലൈ,

 ഇതിനകം രജിസ്റ്റർ ചെയ്തിട്ടുണ്ടെങ്കിൽ, യൂസേർനയിമും പാസ്വേഡും ഉപയോഗിച്ച് ലോഗിൻ ചെയ്യുക. നോമിനേഷൻ പ്രക്രിയ ആരംഭിക്കുന്നതിന് "പുതിയ നാമനിർദ്ദേശം" ബട്ടൺ ക്ലിക്ക് ചെയ്യുക.

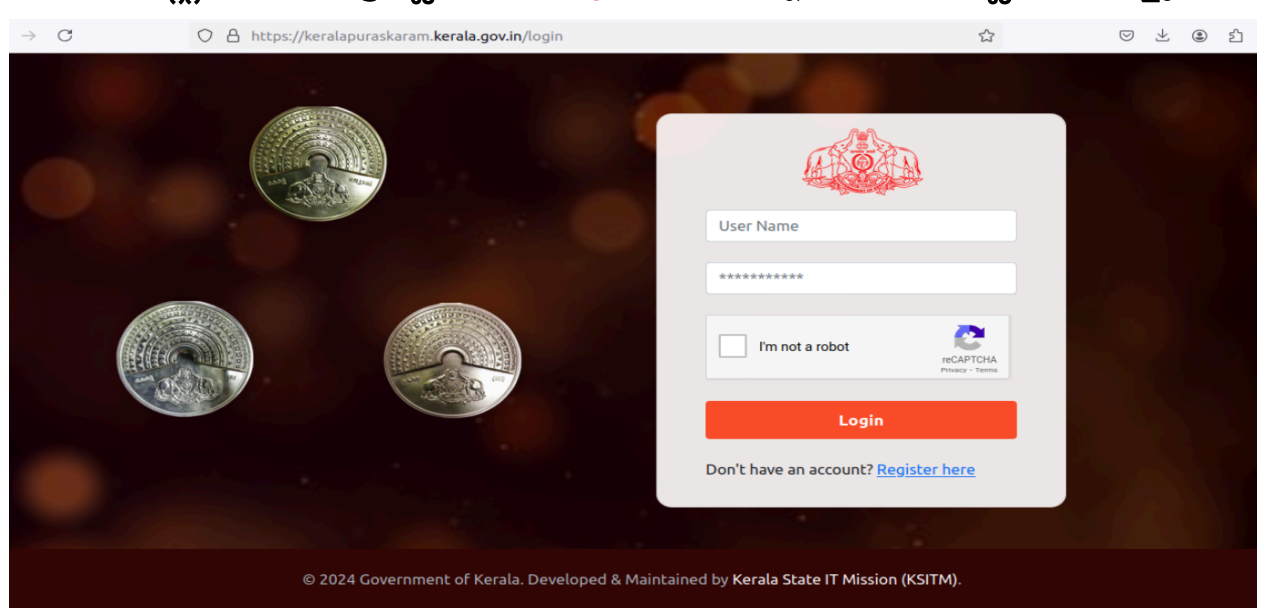

3. രജിസ്റ്റർ ചെയ്തിട്ടില്ലെങ്കിൽ, "Register here" എന്ന ലിങ്കിൽ ക്ലിക്ക് ചെയ്യുക.

 നാമനിർദ്ദേശ പ്രക്രിയയിൽ പങ്കെടുക്കാൻ വ്യക്തികളെയോ ഓർഗനൈസേഷനുകളെയോ തിരഞ്ഞെടുത്ത് അവരുടെ വിശദാംശങ്ങൾ നൽകുക. (\* എന്ന് അടയാളപ്പെടുത്തിയ ഫീൽഡുകൾ നിർബന്ധമായും നൽകേണ്ടതാണ്).

| F                                    | Regist | ration                     |           |
|--------------------------------------|--------|----------------------------|-----------|
| Individual Organisation              |        |                            |           |
| Nominator Type *                     | ~      | First Name * 🗸 Middle Name | Last Name |
| പൊതുജനം                              | ~      | Reshmi M                   | R         |
| Code * Mobile No. *                  | ~      | Email-ID *                 |           |
| 91 ~ 9946225668                      | Ĭ      | test1@gmail.com            | · · · · · |
| Select Identity Document to Upload * |        | Identity Document Number * |           |
| Aadhar                               | ~      | 123456789012               | Ĭ         |
| Upload Identity Document *           |        |                            |           |
| Browse reshmicdac.pdf                |        |                            | Submit    |

5. തുടർന്ന് സബ്മിറ്റ് ബട്ടണിൽ ക്ലിക്ക് ചെയ്യുക. രജിസ്ട്രേഷൻ സമയത്ത് നൽകിയ മൊബൈൽ നമ്പറിലേക്ക് (ആധാർ ലിങ്ക് ചെയ്ത മൊബൈൽ നമ്പർ) ലഭിക്കുന്ന otp നൽകി രജിസ്ട്രേഷൻ പ്രക്രിയ പൂർത്തിയാക്കുക. നൽകിയിരിക്കുന്ന മൊബൈൽ നമ്പറിലേക്ക് ഒരു യൂസേർനയിമും പാസ്വേഡും ലഭിക്കുകകയും നോമിനേഷൻ പേജിലേക്ക് റീഡയറക്ടുചെയ്യുകയും ചെയ്യും.

| Nominator Type *                     | First Name * V Middle Name     Reshmi     M                              | Last Name<br>R |
|--------------------------------------|--------------------------------------------------------------------------|----------------|
| Code * Mobile No. *                  | Please enter the one time password<br>to verify your account             |                |
|                                      | A code has been sent to ******784                                        |                |
| Select Identity Document to Upload * | 1 2 1 6 8 1                                                              |                |
| Upload Identity Document *           | verify otp Resend otp                                                    |                |
| Browse doc-1.pdf                     |                                                                          | Submit         |
|                                      |                                                                          |                |
|                                      |                                                                          |                |
|                                      |                                                                          |                |
|                                      | © 2024 Government of Kerala. Powered by Kerala State IT Mission (KSITM). |                |

 രജിസ്റ്റർ ചെയ്ത വ്യക്തിക്ക് ഇപ്പോൾ നോമിനേഷൻ പ്രക്രിയ ആരംഭിക്കാം. നോമിനേറ്റ് ചെയ്യേണ്ട വ്യക്തിയുടെ വിശദാംശങ്ങൾ 3 ഘട്ട പ്രക്രിയയിൽ നൽകുക.

|                                                     |                                    |                                                                                   | weicom        | e, Restitut |
|-----------------------------------------------------|------------------------------------|-----------------------------------------------------------------------------------|---------------|-------------|
|                                                     |                                    | നാമനിർദ്ദേശം                                                                      |               |             |
|                                                     | 2                                  | 3                                                                                 | 4             | 5           |
| നാമനിർദ്ദേശം ചെയ്യപ്പെടുന്ന<br>വ്യക്തിയുടെ വിവരങ്ങൾ | നാമനിർദ്ദേശത്തിന്റെ<br>വിശദാംശങ്ങൾ | നാമനിർദ്ദേശം ചെയ്യപ്പെടുന്ന<br>വ്യക്തിയുടെ<br>പ്രവർത്തനങ്ങൾ<br>ചെലുത്തിയ സ്വാധീനം | സംക്ഷിപ്തരൂപം | Finish      |
| നാമനിർദ്ദേശം ചെയ്യപ്പെട                             | ുന്ന വ്യക്തിയുടെ വിവ               | രങ്ങൾ                                                                             |               |             |
| 2                                                   |                                    |                                                                                   |               |             |

Step1

| പേര് *     |                                                                     | ~ | ജനനതീയതി       |
|------------|---------------------------------------------------------------------|---|----------------|
| നാമനിർദ്ദേ | ശം ചെയ്യപ്പെടുന്ന വ്യക്തിയുടെ പേര്                                  |   | 17 / 07 / 1993 |
| വയസ്       |                                                                     |   | ലിംഗം          |
| 31         | 0                                                                   |   | പുരുഷൻ         |
| സംസ്ഥാനം   |                                                                     |   | 쩌문             |
| KERALA     |                                                                     | ~ | Malappuram     |
| താലൂക്ക്   |                                                                     |   | ജനിച്ചസ്ഥലം    |
| Nilambur   |                                                                     | • | Nilambur       |
| മേൽവിലാസ   | *                                                                   | ~ | ഇ-മെയിൽ അഡ്രസ് |
| മേൽവിലാ    | സം നൽകുക                                                            |   | ഇ-മെയിൽ അഡ്രസ് |
| രാജ്യം     |                                                                     |   | ജോലി / തൊഴിൽ   |
| India      |                                                                     | • | കല             |
| ഫോട്ടോ *   |                                                                     |   |                |
| Browse     | Screenshot from 2024-07-17 11-22-30.png                             |   | next-s         |
| File s     | ize limit: 2 MB. Only PNGJPG and JPEG files are allowed for upload. |   |                |
|            | Image Uploaded Successfully                                         |   |                |

# Step2

| ആരോഗ്യം                                                     | <ul> <li>ആതുര സേവനം</li> </ul> |                 |   |
|-------------------------------------------------------------|--------------------------------|-----------------|---|
| ഏത് കേരള പുരസ്കാരത്തിനാണ് ശിപാർശ <del>*</del>               | പത്മ പുരസ്കാരം ല               | ഭിച്ചിട്ടുണ്ടോ* |   |
| കേരള ശ്രീ                                                   | · 20원                          |                 |   |
| ഏത് പുരസ്കാരമാണ് ലഭിച്ചത്                                   | ഏത് വർഷമാണ് ലഭ്                | ിച്ചത്          |   |
| Select                                                      | v എത് വർഷമാണ് ല                | ഭിച്ചത്         | C |
| നാമനിദ്ദേശം ചെയ്യപ്പെടുന്ന വ്യക്തിയെക്കുറിച്ചുള്ള ചെറുവിവരം | )o *                           |                 |   |
| ചെറുവിവരണം                                                  |                                |                 |   |

# Step3

|                                                                                              |                                    | നാമനിർദ്ദേശം                                                                   |               |   |
|----------------------------------------------------------------------------------------------|------------------------------------|--------------------------------------------------------------------------------|---------------|---|
|                                                                                              | 2                                  | 3                                                                              | 4             | 5 |
| നാമനിർദ്ദേശം ചെയ്യപ്പെടുന്ന<br>വ്യക്തിയുടെ വിവരങ്ങൾ                                          | നാമനിർദ്ദേശത്തിന്റെ<br>വിശദാംശങ്ങൾ | നാമനിർദ്ദേശം ചെയ്യപ്പെടുന്ന<br>വ്യക്തിയുടെ പ്രവർത്തനങ്ങൾ<br>ചെലുത്തിയ സ്വാധീനം | സംക്ഷിപ്തരൂപം |   |
|                                                                                              |                                    |                                                                                |               |   |
| <u>നാമനിർദ്ദേശം ചെയ്യപ്പെടുന്ന .</u>                                                         | വ്യക്തിയുടെ പ്രവർത്തനം             | ങ്ങൾ ചെലുത്തിയ സ്വാധീനം                                                        |               |   |
| <u>നാമനിർദ്ദേശം ചെയ്യപ്പെടുന്ന .</u><br>പ്രവർത്തനമേഖലയിലെ സംഭാവന                             | വ്യക്തിയുടെ പ്രവർത്തനം<br>n *      | <u>ങ്ങൾ ചെലുത്തിയ സ്വാധീനം</u>                                                 |               |   |
| <u>നാമനിർദ്ദേശം ചെയ്യപ്പെടുന്ന :</u><br>പ്രവർത്തനമേഖലയിലെ സംഭാവന<br>പ്രവർത്തനമേഖലയിലെ സംഭാവന | വ്യക്തിയുടെ പ്രവർത്തനം<br>റ *      | ങ്ങൾ ചെലുത്തിയ സ്വാധീനം                                                        |               |   |
| <u>നാമനിർദ്ദേശം ചെയ്യപ്പെടുന്ന :</u><br>പ്രവർത്തനമേഖലയിലെ സംഭാവന<br>പ്രവർത്തനമേഖലയിലെ സംഭാവന | വൃക്തിയുടെ പ്രവർത്തനം<br>റ *       | <u>ങ്ങൾ ചെലുത്തിയ സ്വാധീനം</u>                                                 |               |   |

7. നാലാമത്തെ ഘട്ടത്തിൽ, 'Edit Nomination' ബട്ടൺ ക്ലിക്ക് ചെയ്തു അനിവാര്യമായ മാറ്റങ്ങൾ വരുത്താവുന്നതാണ്. അല്ലാത്തപക്ഷം താഴെയുള്ള പ്രസ്താവന ക്ലിക്ക് ചെയ്ത് ഇ-സൈൻ സ്ഥിരീകരണ പേജിലേക്ക് പോകുക.

|               |                                                     |                                         |                                                                                     | Wel                         | come, Reshmi Logout                           |  |
|---------------|-----------------------------------------------------|-----------------------------------------|-------------------------------------------------------------------------------------|-----------------------------|-----------------------------------------------|--|
|               |                                                     |                                         | നാമനിർദ്ദേശം                                                                        |                             |                                               |  |
|               | നാമനിർദ്ദേശം ചെയ്യപ്പെടുന്ന<br>വ്യക്തിയുടെ വിവരങ്ങൾ | 2<br>നാമനിർദ്ദേശത്തിന്റെ<br>വിശദാംശങ്ങൾ | 3<br>നാമനിർദ്ദേശം ചെയ്യപ്പെടുന്ന<br>വ്യക്തിയുടെ പ്രവർത്തനങ്ങൾ<br>ചെലുത്തിയ സ്വാധീനം | <b>4</b><br>സംക്ഷിപ്തരൂപം   | Finish                                        |  |
|               |                                                     | നാമനിർ                                  | ദ്ദശം ചെയ്യപ്പെടുന്ന വ്യക്തിയുടെ വിവ                                                | രങ്ങൾ                       |                                               |  |
|               | പേര്: test                                          |                                         |                                                                                     |                             |                                               |  |
|               | ജനനതീയതി : 17-07-1993                               |                                         | വയസ് : 31                                                                           |                             |                                               |  |
|               | ലിംഗം : പുരുഷൻ                                      |                                         | സംസ്ഥാനം : KERALA                                                                   |                             |                                               |  |
|               | നാമന്                                               | ിർദ്ദേശം ചെയ്യപ്പെടുന്ന വ               | ക്രതിയുടെ പ്രവർത്തനങ്ങൾ ഒ                                                           | ചലുത്തിയ സ്വാധീനം           |                                               |  |
| പ്രവർത്തന     | മേഖലയിലെ സംഭാവന : പ്രവർത്താ                         | നമേഖലയിലെ സംഭാവന                        |                                                                                     |                             |                                               |  |
| സമൂഹത്തിം     | നുള്ള സംഭാവന : സമൂഹത്തിനുള്ള                        | സംഭാവന                                  |                                                                                     |                             |                                               |  |
|               |                                                     |                                         |                                                                                     |                             |                                               |  |
| <br>പുരസ്കാരം | ത്തിനായി നാമനിർദ്ദേശം ചെയ്യപ്പെട്ട                  | വ്യക്തി, നാമനിർദ്ദേശത്തിന               | റായി വ്യക്തിപരമായ ശിപാർശ നം                                                         | ൽകിയിട്ടില്ല. ടിയാളുമായി എന | നിക്ക് യാതൊരു ബന്ധവുമില്ല.<br>Edit Nomination |  |

 ഇ-സൈൻ വെരിഫിക്കേഷനായി ആധാർ നമ്പർ നൽകി ആധാറുമായി ബന്ധിപ്പിച്ച മൊബൈൽ നമ്പറിലേക്ക് അയച്ച OTP പരിശോധിച്ചുറപ്പിക്കുക. (രജിസ്റ്റർ ചെയ്ത മൊബൈൽ നമ്പറും ആധാറുമായി ബന്ധിപ്പിച്ച മൊബൈൽ നമ്പറും ഒന്നായിരിക്കണം, അതായത്, അവ ഒരേ വ്യക്തിയുടേതായിരിക്കണം.)

| ~~~~~~~~~~~~~~~~~~~~~~~~~~~~~~~~~~~~~~                            |                                                                                                    |                                                                                                    | A REAL PROPERTY.                     |
|-------------------------------------------------------------------|----------------------------------------------------------------------------------------------------|----------------------------------------------------------------------------------------------------|--------------------------------------|
| ministry of Electronic<br>Information Techno<br>Government of Inc | tics and<br>noisey<br>Mia                                                                                                    |                                                                                                    | री डेक<br>CAC                        |
|                                                                   | You are currently using C-DAC eSign Service and have be                                                                                                    | een redirected from                                                                                                    |                                      |
|                                                                   | <b>ि स्वरावेक्ष्रीय</b>                                                                                                    |                                                                                                    |                                      |
|                                                                   | C-DAC's e-Sign Service                                                                                                    |                                                                                                    |                                      |
|                                                                   | View Document Information                                                                                                    |                                                                                                    |                                      |
|                                                                   | 📀 Aadhaar Number 🔿 Virtual ID 🕥 UID Token                                                                                                    | Get Virtual ID                                                                                                    |                                      |
|                                                                   | Enter Your Aadhaar Number                                                                                                    | Ø                                                                                                    |                                      |
|                                                                   | Aadhaar TOTP 📀 Aadhaar OTP                                                                                                    | How to generate TOTP?                                                                                                    |                                      |
|                                                                   | At Enter Your Aadhaar OTP                                                                                                    |                                                                                                    |                                      |
|                                                                   |                                                                                                    |                                                                                                    |                                      |
|                                                                   | Get OTP Cancel                                                                                                    |                                                                                                    |                                      |
|                                                                   |                                                                                                    |                                                                                                    |                                      |
| r                                                                 | © 2022 C-DAC. All rights reserved   Website owned and maintained by: Centre for Dev                                                                                                    | velopment of Advanced Computing (C-DAC)                                                                                          |                                      |
|                                                                   | © 2022 C-DAC. All rights reserved   Website owned and maintained by: Centre for Der                                                                                                    | velopment of Advanced Computing (C-DAC)                                                                                          |                                      |
|                                                                   | © 2022 C-DAC. All rights reserved   Website owned and maintained by: Centre for Der                                                                                                    | velopment of Advanced Computing (C-DAC)                                                                                          | /elcome, Reshmi                      |
|                                                                   | © 2022 C-DAC. All rights reserved   Website owned and maintained by: <b>Centre for Der</b><br>ഗ്രോഗ്രഹ്ത്ര<br>നാമനിർ                                                                                                    | velopment of Advanced Computing (C-DAC)<br>დეკიდი                                                                                | /elcome, Reshmi                      |
|                                                                   | © 2022 C-DAC. All rights reserved   Website owned and maintained by: <b>Centre for Der</b><br>ഗ്രാമനിർ                                                                                                    | velopment of Advanced Computing (C-DAC)<br>დვე <i>ს</i> ბი                                                                       | /elcome, Reshmi                      |
|                                                                   | © 2022 C-DAC. All rights reserved   Website owned and maintained by: Centre for Der<br>constraints of the served   Website owned and maintained by: Centre for Der<br>mozarhide<br>വ്യക്തിയുടെ വിവരങ്ങൾ നാമനിർദ്ദേശം ഒ<br>വ്യക്തിയുടെ വിവരങ്ങൾ നാമനിർദ്ദേശം ഒ<br>വ്യക്തിയുടെ വിവരങ്ങൾ വിശദാംശങ്ങൾ നാമനിർദ്ദേശം ഒ<br>വ്യക്തിയുടെ വിവരങ്ങൾ വിശദാംശങ്ങൾ നാമനിർദ്ദേശം ഒ<br>വ്യക്തിയുടെ വിവരങ്ങൾ | velopment of Advanced Computing (C-DAC)<br>ഭദ്രാഗ്രം<br>ചയ്യപ്പെടുന്ന<br>ൾത്തനങ്ങൾ<br>സ്വാധീനം                                   | felcome, Reshmi                      |
|                                                                   | © 2022 C-DAC: All rights reserved   Website owned and maintained by: Centre for Der<br>2<br>നാമനിർ<br>വാമനിർദ്ദേശം ചെയ്യപ്പെടുന്ന<br>വ്യക്തിയുടെ വിവരങ്ങൾ നാമനിർദ്ദേശം ഒ<br>വ്യക്തിയുടെ വിവരങ്ങൾ നാമനിർദേശം ഒ<br>ലെലുത്തിയ ന<br>മാങ്കളുടെ നാമനിർദേശം<br>Ref.No: KJH                                                                                                    | velopment of Advanced Computing (C-DAC)<br>ശ്ദ്ദേശം<br>ചയ്യപ്പെടുന്ന<br>ൽത്തനങ്ങൾ<br>സ്വാധീനം<br>പൂർത്തിയായിരിക്കുന<br>I–1020245 | /elcome, Reshmi<br>5<br>Finish       |
|                                                                   | © 2022 C-DAC: All rights reserved   Website owned and maintained by: Centre for Der<br>2<br>നാമനിർ<br>വാമനിർദ്ദേശം ചെയ്യപ്പെടുന്ന<br>വ്യക്തിയുടെ വിവരങ്ങൾ<br>നാമനിർദ്ദേശം ചെയ്യപ്പെടുന്ന<br>വ്യക്തിയുടെ വിവരങ്ങൾ<br>നാമനിർദ്ദേശം പ്രേത്തിന്റെ<br>വ്യക്തിയുടെ വിവരങ്ങൾ<br>നാമനിർദ്ദേശം മെലുത്തിയ ന                                                                                           | velopment of Advanced Computing (C-DAC)<br>ന്ദ്രേശം<br>ചയ്യപ്പെടുന്ന<br>ൽത്തനങ്ങൾ<br>സ്വാധീനം<br>പൂർത്തിയായിരിക്കുന<br>I-1020245 | /elcome, Reshmi<br>5<br>Finish<br>♡λ |

| a                                     | മാങ്കളെട്ട നാമനിർദേശം പർത്തിയായിരിക്കന്നു | Print |
|---------------------------------------|-------------------------------------------|-------|
|                                       | നാലനിര്വേശത്തിന്റെ വിശദാംശങ്ങൾ            |       |
| Ref No : KJH-1020245                  |                                           |       |
| പേര് :                                | test                                      |       |
| മേൽവിലാസം :                           | മേൽവിലാസം നൽകക                            |       |
| പ്രവർത്തനമേഖല :                       | @6J                                       |       |
| ഏത് കേരള പുരസ്കാരത്തിനാണ് ശിപാർശ :    | കേരള ബ്യോതി                               |       |
| നാമനിർദ്ദേശം ചെയ്യുന്ന ആളിൻ്റെ പേര് : | ReshmiR                                   |       |
| ഡിജിറ്റലായി ഒപ്പിട്ടങ്ങ്.             | Reshmi R                                  |       |

9. നാമനിർദ്ദേശ നടപടികൾ പൂർത്തിയായി. രജിസ്ട്രേഷൻ പ്രക്രിയയിൽ നൽകിയിരിക്കുന്ന യൂസേർനയിമും പാസ്വേഡും ഉപയോഗിച്ച് ലോഗിൻ ചെയ്ത് "Welcome" ക്ലിക്ക് ചെയ്യുക. നിങ്ങൾക്ക് നോമിനേഷൻ വിശദാംശങ്ങൾ കാണാനും നാമനിർദ്ദേശം സ്വീകരിച്ചിട്ടുണ്ടോ അല്ലെങ്കിൽ നിരസിച്ചിട്ടുണ്ടോ എന്ന് പരിശോധിക്കാനും കഴിയും. നിരസിക്കപ്പെട്ടാൽ, സ്റ്റാറ്റസിന് താഴെയുള്ള "Click here" എന്ന ലിങ്കിൽ ക്ലിക്കുചെയ്ത് നിരസിച്ച കാരണവും കാണാവുന്നതാണ്.

|       |                    |                              | Welcome, Re   | shmi Cha | ange Passwo  | ord Logout             |
|-------|--------------------|------------------------------|---------------|----------|--------------|------------------------|
|       |                    |                              |               |          | + പുതി       | യ നാമനിർദ്ദേശം         |
| നമ്പർ | രജിസ്റ്റർ നമ്പർ    | നാമനിർദ്ദേശം ചെയ്യപ്പെട്ടയാൾ | പ്രവർത്തനമേഖല | ഫോട്ടോ   | വർഷം         | സ്റ്റാറ്റസ്            |
| 1     | <u>KJH-1020245</u> | test                         | കല            | *        | 2024         | Pending                |
| 1     |                    |                              |               |          |              |                        |
|       |                    |                              |               |          |              |                        |
| A SO  | A A                |                              | Welsome Bo    | ahmi Cha | Dage Dage we | urd Lorout             |
|       |                    |                              | weicome, kes  |          | + പുതിം      | യ നാമനിർദ്ദേശം         |
|       |                    |                              |               |          |              |                        |
| നമ്പർ | രജിസ്റ്റർ നമ്പർ    | നാമനിർദ്ദേശം ചെയ്യപ്പെട്ടയാൾ | പ്രവർത്തനമേഖല | ഫോട്ടോ   | വർഷം         | സ്റ്റാറ്റസ്            |
| 1     | <u>KJH-1020245</u> | test                         | കല            | *        | 2024         | Rejected<br>Click Here |
| 1     |                    |                              |               |          |              |                        |